避开杀毒软件建立让它查不到的文件夹Microsoft认证考试 PDF转换可能丢失图片或格式,建议阅读原文

https://www.100test.com/kao\_ti2020/644/2021\_2022\_\_E9\_81\_BF\_ E5\_BC\_80\_E6\_9D\_80\_E6\_c100\_644226.htm 自从安装了杀毒软 件后,每次只要打开存有黑客工具的文件夹,就会频繁弹出 报警窗口,一失手按下"确定"后,辛苦积攒的程序便"随 风而逝"了。几次下来,我的"存粮"已几乎消失怠尽,看 来需要想想办法,搞一个杀毒软件检测不到的文件夹才行。

一、原理简单方法明确 众所周知, 在Windows中"\"符号是 路径的分隔符,比如"C:\Windows\"的意思是指C分区中 的Windows文件夹,而"C:\Windows\System.exe"的意思是C 分区中的Windows文件夹中的System.exe文件。那么如果文件 名中有"\"符号会怎么样呢?假如"S\"是一个文件夹的名字 ,这个文件夹位于"F:\",它的路径就是"F:\S\",当我们 试图访问时,Windows会错误的认为我们要打开的文件是F分 区下的名为"S"的文件夹,而非"s\"文件夹,这 样Windows就无法准确打开该文件夹,并且会返回一个错误 信息,因为以上路径并不存在。二、建立目录饶道而行知道 了原理,那么就在Windows XP下简单的创建"S\"文件夹吧 。咦?怎么系统会提示"文件名不能包含'\'符号"。看来 微软早已想到这一点了,看来只好采取其它办法来创建这个 "特殊"文件夹了。在"运行"栏中执行"cmd"命令,打 开命令提示符窗口,在其中输入"c:\"命令(不含引号,下 同), 接着在"c:\"后输入"mkdirs..\", 按回车键。现在, 打开资源管理器,可看到C盘下建立了一个名为"s."的文件 夹,不过这个文件夹既不能打开也不能删除。不能打开是因

它的实际路径是"c:\s.\"(由于是我们自己创建的,所以可以 确定它的实际路径),但在系统资源管理器中,它的文件夹名 变成了"s.",这样当试图打开它时,系统实际上尝试打开的 是"c:\s.\",这当然是不能打开的。由于系统认为该文件夹 并不存在,所以会报错,不能删除也是基于此原因。如果 在c:\后键入mkdirs...\按回车键,在资源管理器中会看到名为 "s.."的文件夹,而这个文件夹可以打开但无法删除。但实 际上这个文件夹是无效的,在Windows XP下拷贝任意一个文 件到这个文件夹,再打开时便会发现其中什么也没有。 虽然 '新建的"s.\"文件夹不能打开也不能删除,但它却不妨碍我 们向其中拷贝文件。不过需要注意的是,一旦对这个文件夹 进行了操作,便会在当前路径下多出一个名为"s"的文件夹 ,此时这两个文件夹便都可以正常打开了,但里面的内容均 为空。这时只要删除其中任意一个文件夹,留下的文件夹便 又无法在资源管理器中,进行正常的打开或删除操作了。 既 然这样的文件夹在Windows下不会被删除,那么就大可放心 的将黑客工具或重要文件保存其中了。经过测试,在其中即 使存放木马甚至病毒程序,也不会被杀毒软件查杀到了。 虽 然这类文件夹在资源管理器中不能正常打开,但可以通过" 运行"栏进行开启,前提是知道该文件夹的真实路径。比如 本例便可在"运行"栏中键入"c:\s..\"后,按回车键来打开 这个文件夹。 三、删除操作轻松自如 最后再来说说这类文件 夹的删除方法。如果文件夹是空的,可在命令提示符窗口中 输入"c:\",然后再键入"rmdirs.\"命令,按回车执行后即 可删除。如果文件夹中已存放了文件,则可键入"rmdirs..\/s "命令,按回车键后,提示"s..\,是否确认(Y/N)?"时,键入

"y"键删除该文件夹即可。PS、巧妙设置将文件隐藏起来 确保安全我们在使用电脑的时候有很多重要的文件是不希望 别人看到的,为了把这些最高机密隐藏起来,大家也可谓费 尽心机。单纯的修改了隐藏属性,往往不能达到预期的效果 ,秘密轻易就被揭穿的滋味实在是不好受。其实,

在Windows系统中除了更改属性以外,还有几种更加巧妙的 隐藏文件和文件夹的方法。一、瞒天过海这个方法主要是针 对一些不想让别人看见的文件,首先修改想隐藏文件的扩展 名,将扩展名修改成在系统中没有的类型,比如\*.ffh\*.jjk等 等,由于这些文件没有跟系统中的任何应用程序相链接,所 以这些打不开或者是无法运行的程序是不会轻易引人注意的 。不过需要提醒的是,再修改完成后自己一定要记住哪些是 我们修改的,不然一不小心删除了可就麻烦了。二、借鸡下 蛋 很多朋友大概都知道在Windows目录中又一个用来专门存 储字体的文件夹FONTS目录,这个目录下面有一

个DESKTOP.INI文件,如果看不到,可以用查找功能来找到 此文件。找到文件后,我们进入DOS环境,将FONTS目录中 的DESKTOP.INI文件拷贝到任何一个我们想要隐藏的文件夹 中,此时我们会发现这个文件夹中的文件突然不见了,而且 所有的内容都成为了字体文件,这个目录中的一切都似乎 与c:\windows\FONTS中的相同。这时用户的文件已经成功的 隐藏了。如果想找到隐藏的文件命也很容易,只需要用右键 点击文件夹,然后选择查找功能,找到DESKTOP.INI这个文 件,删除即可。三、废物利用这个方法比较隐蔽一些,它主 要是利用Windows系统自身的回收站来达到隐藏的目的。当 然,可不是单纯的将文件或者文件夹拖到回收站中隐藏,而 且与上面的方法不通的是,即便启动显示所有文件功能和查 找功能都无法看到我们索引隐藏的东东。首先进入DOS状态

,然后进入到回收站的文件夹,进入后使用 dir/a 这个命令找 到DESKTOP.INI文件, 然后通过Attrib -s -h -r desktop.ini这个 命令将文件的属性去掉,再将此文件复制到任何一个我们想 隐藏起来的文件夹中,这时会发现,想隐藏的文件夹此刻已 经悄悄的变成回收站了。而且不会影响计算机原有回收站的 使用,即使清空回收站也不会影响里面的文件,当然,再想 查看的时候也许要麻烦一些,首先进入 DOS状态,然后进入 隐藏的文件夹,并把文件夹中的DESKTOP.INI文件删除,此 时原来的文件又回显出庐山真面目来了。 四、巧立名目 首先 进入主分区下的windows目录,然后找到Local settings这个文件 夹,再进入到Temporary Internet Files 文件夹,找到文件夹中 的DESKTOP.INI文件,再将其拷贝出来。(需要注意的是这个 文件通常使看不到的,但是可以在Temporary Internet Files 文 件夹中点击右键中的查找能,讲这个文件查找到。)拷贝出这 个文件后,将其发在想要隐藏的文件夹中,此时这个文件夹 中的文件就变成Temporary Internet Files 文件夹中的内容了, 而原有的文件就被隐藏起来了。当然使用这种方法后,会让 想隐藏的目录变成IE的磁盘缓存,会增加一些小小的垃圾文 件,但是与此同时用户IE的浏览速度也会有一些改善,是不 是感觉更快了哪:可如果你不想要这个功能也可以,你可以 把他设置为只读属性就可以了。如果想要找回隐藏的文件, 只需要继续在所隐藏的文件夹中点击右键,查找 到DESKTOP.INI文件,删除即可。好了,以上就是一些利 用Windows系统自身的一些功能达到隐藏文件的目的的方法

,记住所想要真正藏的东西,就必须让一百个江洋大盗也无法找到。100Test 下载频道开通,各类考试题目直接下载。详细请访问 www.100test.com